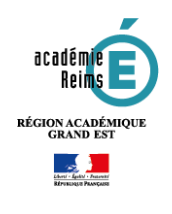

# **H5P – Interactive video** Réaliser une vidéo interactive

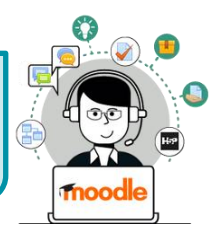

Cette fonctionnalité du module H5P permet de construire une vidéo interactive, à partir d'une vidéo importée ou d'un service en ligne d'hébergement de vidéo (YouTube). Il est ainsi possible de chapitrer la vidéo, d'insérer des images, des indications écrites, des liens et d'émailler le visionnage de questions (QCM, phrases à trous...)

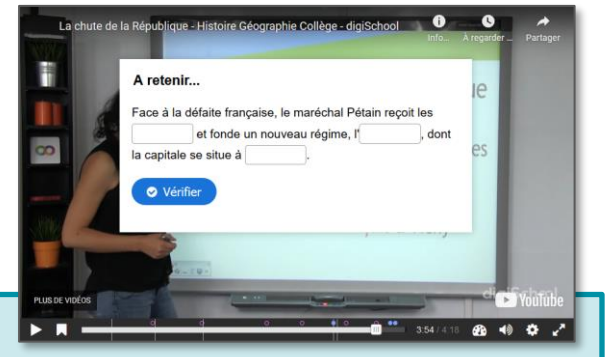

## Pistes pédagogiques :

- Pédagogie inversée : adapter une vidéo trouvée sur Youtube pour une utilisation plus pertinente en vue de la leçon.
- Préparation de capsules de remédiation ou d'approfondissement interactives visionnées en classe ou à la maison.

#### ETAPE 1 : Création de l'activité H5P

- **Dans votre cours Moodle**,
- 1. Cliquez sur le menu "Banque de contenus"
- 2. Cliquez sur le bouton "Ajouter"
- 3. Sélectionnez l'activité "Interactive Video"

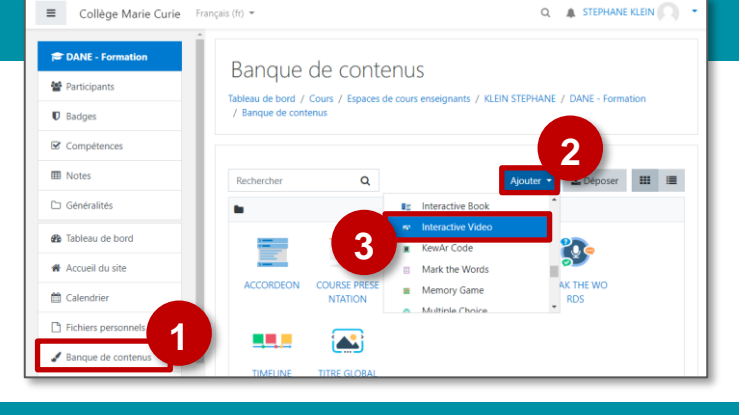

## ETAPE 2 : Paramétrage de l'activité H5P

1. Donnez un titre à votre activité H5P : c'est le nom qui s'affichera dans votre Banque de contenu

#### L'interface propose ensuite 3 onglets :

#### Step 1 : Téléverser / Intégrer une vidéo

- L'onglet "Téleverser/Intégrer une vidéo" doit être sélectionné.
- 3. Cliquez sur « + » pour ajouter la vidéo.
- 4. Dans la boîte de dialogue, vous pouvez :
  - Déposer une vidéo à partir de votre disque dur (format mp4). Votre vidéo doit être d'une taille raisonnable (pas plus de 16 Mo).
  - Coller directement le lien d'une vidéo Youtube.

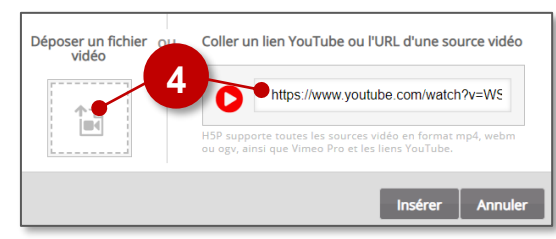

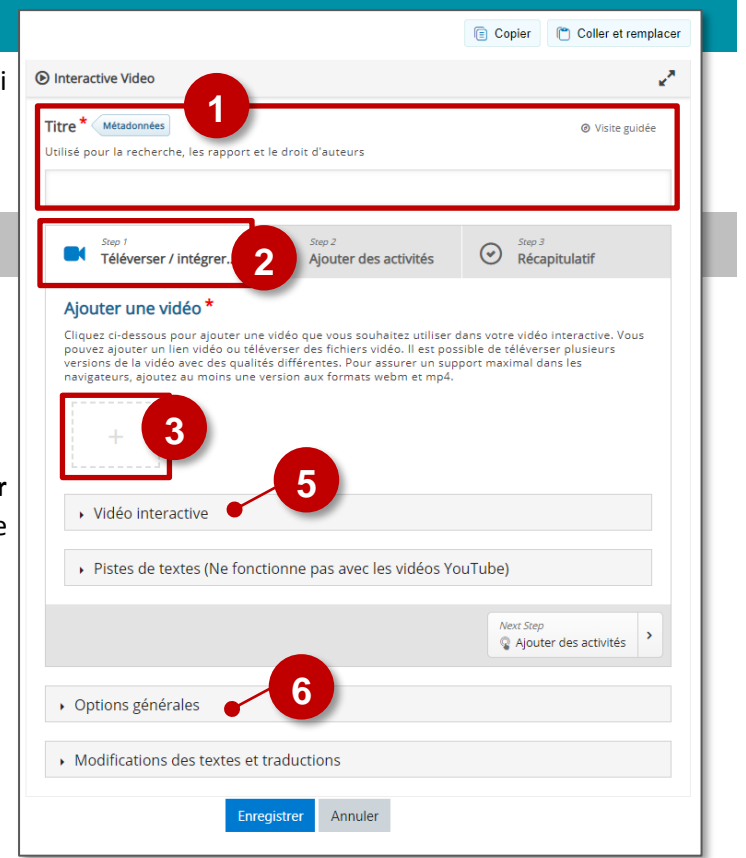

© Rectorat de l'académie de Reims – DANE / S. Klein - <u>support-ent@ac-reims.fr</u> novembre 2020

- 5. Dans la partie "Vidéo interactive", il est possible de définir un titre à la vidéo et de télécharger une image statique qui s'affichera avant que l'utilisateur lance la vidéo (ne fonctionne pas avec Youtube).
- **6. Dans la partie "Options générales"**, quelques paramètres qui peuvent être utiles :
  - a. Démarrer la vidéo à partir d'un temps donné.
  - Masquer les boutons "Voir la solution" ou "Recommencer"
  - c. Empêcher l'élève à naviguer dans la vidéo et ainsi le contraindre à la voir en entier.

| (;;) Options générales                                                                                                    |
|----------------------------------------------------------------------------------------------------|
| Démarrer la vidéo à                                                                                                    |
| Veuillez saisir le temps au format M:SS                                                                                                    |
|                                                                                                    |
| Démarrage automatique                                                                                                    |
| Démarrer la vidéo automatiquement                                                                                                    |
| 🗆 Vidéo en boucle                                                                                                    |
| Cochez cette case pour que la vidéo tourne en boucle                                                                                                    |
| Cacher le bouton "Voir la solution"                                                                                                    |
| Cette option détermine si le bouton "Voir la solution" sera affiché ou masqué pour toutes les questions,<br>ou configurable pour chaque question individuellement. |
| · •                                                                                                    |
| Cacher le bouton "Recommencer"                                                                                                    |
| Cette option détermine si le bouton "Berommencer" sera affiché ou masqué pour toutes les questions,<br>ou configurable pour chaque guerrion individuellement.      |
|                                                                                                    |
|                                                                                                    |
|                                                                                                    |
| Cette fonction n'est pas disponible sur iPad si la vidéo source est hébergée sur Youtube                                                                           |
| Afficher le bouton pour revenir en arrière de 10 secondes                                                                                                    |
| Empêcher de sauter en avant dans la vidéo                                                                                                    |
| Cette option empêchera les utilisateurs de naviguer au sein de la video                                                                                            |
| Désactiver le son                                                                                                    |
| Cette option désactive le son de la vidéo.                                                                                                    |
|                                                                                                    |

## Step 2 : Ajouter des activités

- Vérifiez que l'onglet "Ajouter des activités" est bien sélectionné.
- **2.** Positionnez le témoin de lecture à l'endroit où vous souhaitez intégrer l'activité.
- 3. Sélectionnez le type d'activité à intégrer.

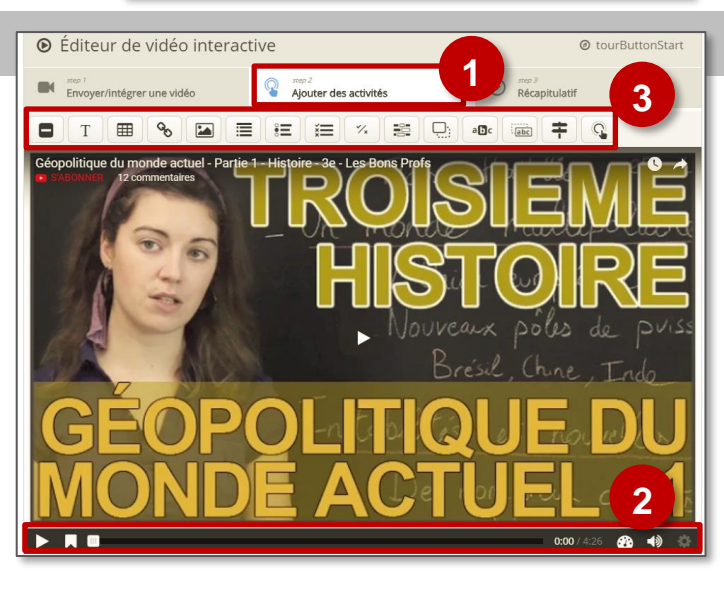

## Les activités disponibles sont les suivantes :

Question à choix multiple

|            | Etiquette                         | */x | Vrai/Faux                               |
|------------|-----------------------------------|-----|-----------------------------------------|
| Т          | Texte                             |     | Texte à trous                           |
|            | Tableau                           |     | Glisser déposer                         |
| 00         | Lien                              | abc | Sélectionner les bons mots              |
|            | Image                             | abc | Glisser déposer du texte                |
|            | Sélectionnez la bonne affirmation | ŧ   | Aller au temps déterminé                |
| • <b>E</b> | Question à choix unique           | Q   | Rendre cliquable un élément de la vidéo |
|            |                                   |     |                                         |

Sur la barre de lecture de la vidéo, les activités insérées sont signalées par de petites icônes en couleur, le plus souvent des pastilles. Cliquez sur la pastille pour vous rendre directement à celle-ci.

 O
 O
 O
 O
 O
 O

 ▲ Télécharger
 <>> Embarqué

## Pour chaque activité ajoutée

- 1. Déterminez la plage d'apparition :
  - Précisez la partie de la vidéo exacte sur laquelle le contenu est visible
  - Cochez la case "Mettre la vidéo en pause" si vous souhaitez que la vidéo marque un arrêt sur le contenu inséré.
- Vous devez choisir la façon dont le contenu apparaît (sauf pour Navigation Label/Etiquette, Hotspot/Bouton de navigation, Crossroads/Aller au temps déterminé):
  - Soit l'élève doit cliquer sur un bouton pour faire app bouton une étiquette de titre.
  - Soit le contenu est directement intégré à la vidéo (Ca
- 3. Ajoutez si vous le souhaitez une étiquette
- Modifiez si besoin le titre (il ne sera pas visible sur la vidéo)

| Plage d'apparition *                                                                                                    |
|----------------------------------------------------------------------------------------------------|
| 0:00 - 0:10                                                                                                    |
| Mettre la vidéo sur pause  Vontion "Pause" soit activée                                                                                                    |
| Il existe déjà une interaction qui requiert que reprior rouse son connectione.<br>Il existe déjà une interaction qui requiert que complet sur le même intervalle que cette<br>interaction.<br>Une seule de ces interactions sera require a virépondre. |
| Afficher sous forme de                                                                                                    |
| Bouton     Cadre                                                                                                    |
| Bouton : l'utilisateur doit appuyer dessus pour faire apparaître l'activité. Cadre : l'activité est<br>affichée directement sous la forme d'un cadre en surimpression sur la vidéo.                                                                    |
| Étiquette<br>L'étiquette est affichée à côté de l'icône d'interaction.                                                                                                    |
|                                                                                                    |
| Titre * Métadonnées<br>Utilisé pour la recherche, les rapport et le droit d'auteurs                                                                                                    |
| Single <u>Choice</u> Set sans nom                                                                                                    |
|                                                                                                    |

## Chapitrer la vidéo

*Interactive Vidéo* offre la possibilité de chapitrer l'extrait retenu. Vérifiez que l'**onglet** "*Ajouter des activités*" est bien sélectionné.

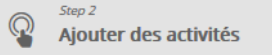

- Positionnez pour cela la vidéo à l'endroit où vous souhaitez créer un chapitre puis cliquez sur le marque-page à droite du bouton de lecture et sur "Signets".
- 2. Afin de modifier le nom du marque-page ainsi créé, cliquez sur celui-ci.

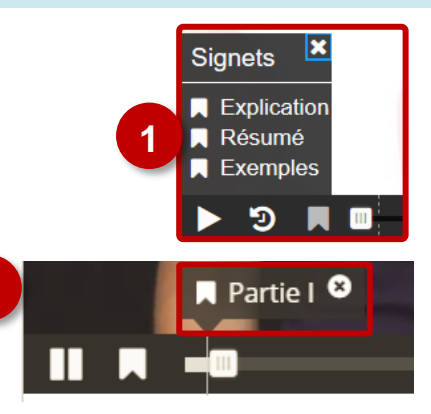

#### 🔰 Label / Insérer une étiquette 🚽

L'étiquette permet de faire apparaître sur la vidéo une étiquette avec quelques mots que vous pouvez positionner comme vous le souhaitez sur l'image.

- **1. Entrez le texte** de l'étiquette
- 2. Validez
- Déplacez l'étiquette à l'endroit où vous le souhaitez sur l'image.

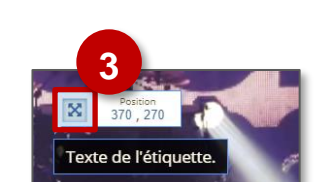

| Plage d'apparition *                                      |  |
|-----------------------------------------------------------|--|
| 0:00 - 0:10                                               |  |
| Mettre la vidéo sur pause                                 |  |
| Étiquette                                                 |  |
| L'étiquette est affichée à côté de l'icône d'interaction. |  |
| Lorem ipsum dolor sit amet                                |  |
| Valider 2, rimer                                          |  |

- 🔰 Text / Insérer un texte 🛛 T
- 1. Entrez le texte de votre choix
- Si vous le souhaitez, vous pouvez choisir une action à effectuer si l'utilisateur clique sur le texte :
  - Codage temporel : aller à un temps donné.
  - Autre page (URL) : renvoyer à une page internet.
- 3. Validez
- Après avoir validé, redimensionnez la boite de texte à l'aide des poignées et positionnez-la sur la vidéo.

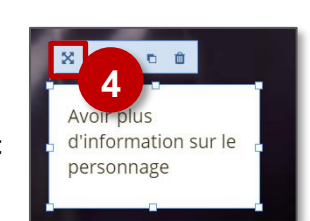

| Texte *                                                                       |
|-------------------------------------------------------------------------------|
|                                                                               |
| Avoir plus d'informations                                                     |
| body p                                                                        |
| Au clic, aller vers     2                                                     |
| Type de média                                                                 |
| -                                                                             |
| Codage temporel                                                               |
| Pour montrez que l'interaction est cliquable ajoutez une bordure et une icône |
|                                                                               |
| 2                                                                             |
| Valider                                                                       |

Propriétés du tablea

Colonne

Taille de la

Résumé (description

Aligne

3

OK Annuler

500

Hauteur

#### 🔰 Table / Insérer un tableau 🛛 🌐

Afin d'obtenir un meilleur résultat, il est conseillé de supprimer le tableau existant par défaut et de créer un nouveau tableau aux bonnes dimensions.

- Placez votre souris dans le tableau entré par défaut, faites un clic-droit dessus et choisissez supprimer le tableau.
- Créez un nouveau tableau en cliquant sur l'icône dans la barre d'outils
- **3. Entrez les caractéristiques du tableau souhaité** avant de **valider** puis d'entrer les données à l'intérieur

S

- 4. Validez
- 🔰 Link / Insérer un lien
- **1. Entrez le texte sur lequel l'utilisateur devra cliquer** pour accéder à la page liée.
- 2. Entrez l'adresse de la page internet. Pensez à préciser le protocole (http ou https la plupart du temps).
- 3. Validez

## 🔰 Image / Insérer une image 🛛 [ 🏊

- En cliquant sur "Ajouter", téléchargez l'image à partir de votre disque dur
- 2. Entrez un texte alternatif. Celui-ci apparaîtra en cas de problème d'affichage de l'image.
- Vous pouvez entrer un texte de survol, qui apparaîtra lorsque la souris de l'utilisateur sera positionnée audessus de l'image
- 4. Si vous le souhaitez, vous pouvez choisir une action à effectuer si l'utilisateur clique sur l'image :
  - Codage temporel : aller à un temps donné.
  - Autre page (URL) : renvoyer à une page internet.

#### 5. Validez

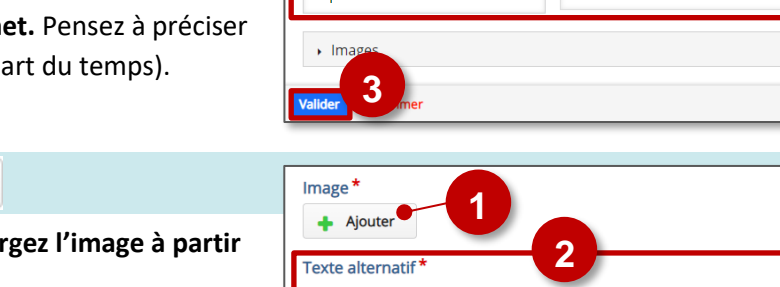

Tableau

Row 1 Col 1

Row 2 Col 1

Λ

Titre

Protocole

http://

B I <del>S</del> I<sub>×</sub> ≡ ≡ ≡

Heading Column 1 Heading Colu

Row 1 Col 2

Row 2 Col 2

Ligne

Supprimer le ta

URL

~

| Texte alternatif *         |                                                           |
|----------------------------|-----------------------------------------------------------|
| Obligatoire. Ce texte ser  | a affiché si l'image n'apparaît pas dans le navigateur.   |
|                            |                                                           |
|                            |                                                           |
| Texte de survol            | 2                                                         |
| Optionnel. Ce texte est a  | ffiché quand la souris survole une image.                 |
|                            |                                                           |
| <ul> <li>Images</li> </ul> |                                                           |
|                            |                                                           |
| Au clic, aller ver         | s les                                                     |
|                            | 4                                                         |
| Type de média              |                                                           |
| l                          |                                                           |
|                            | -<br>Codage temporel                                      |
| Apercu                     | Autre page (URL)                                          |
| Pour montrez que l'in      | iteraction est cliquable ajoutez une bordure et une icône |
|                            |                                                           |
| 5                          |                                                           |
| Valider                    |                                                           |

#### Statements / Sélectionnez la bonne affirmation

- 1. Adaptez la consigne si nécessaire.
- **2. Entrez vos affirmations.** La première affirmation de la liste est l'affirmation correcte. Vous pouvez librement :
  - Déplacer 🗯
  - Supprimer 🛛
  - Ajouter des affirmations Ajouter affirmation
- 3. Ajoutez un indice si nécessaire.
- 4. Ajoutez d'autres affirmations.
- Dans la rubrique "Adaptivité", Il est possible de personnaliser la navigation pour renvoyer l'élève vers un point précis de la vidéo (en cas de réponse juste ou de réponse fausse)
- 6. Validez

#### 🔰 Single Choice Set / Question à choix unique 🛛 📒

Deux questions à choix unique sont créées par défaut. Si vous n'avez besoin que d'une seule question, pensez à supprimer la seconde afin de pouvoir enregistrer.

- 1. Entrez le texte de la question.
- **2. Entrez les réponses possibles.** La première réponse doit être la bonne. Vous pouvez librement :
  - Déplacer 🗘
  - Supprimer 💿
  - Ajouter des réponses Ajouter réponse
- 3. Ajoutez une nouvelle question.

| 4. | Dans la rubrique   | man a contra                                                                        |  |  |
|----|--------------------|-------------------------------------------------------------------------------------|--|--|
| •• | Ballo la l'abrique | (▼) Options generales                                                               |  |  |
|    | "Options           | Continuer automatiquement                                                           |  |  |
|    | générales", Il est | Aller automatiquement vers la question suivante quand cette option est séléctionnée |  |  |
|    |                    | Temps de pause en cas de réponse correcte *                                         |  |  |
|    | possible de        | En millisecondes                                                                    |  |  |
|    | norconnalicor la   | 2000                                                                                |  |  |
|    | personnanser ia    |                                                                                     |  |  |
|    | navigation pour    | Temps de pause en cas de réponse incorrecte *                                       |  |  |
|    | navigation pour    | En millisecondes                                                                    |  |  |
|    | renvoyer l'élève   | 3000                                                                                |  |  |
|    | vors un point      |                                                                                     |  |  |
|    | vers un point      | Activer les effets sonores                                                          |  |  |
|    | précis de la vidéo | Activer le bouton "Recommencer"                                                     |  |  |
|    |                    | Activer le bouton "Voir la correction"                                              |  |  |
|    |                    | Pourcentage de réussite *                                                           |  |  |
|    |                    | Pourcentage exigé pour considérer que le quiz est réussi.                           |  |  |
|    |                    | 100                                                                                 |  |  |

- Dans la rubrique "Adaptivité", Il est possible de personnaliser la navigation pour renvoyer l'élève vers un point précis de la vidéo
- 6. Validez

| Choisissez l'affirmation exacte.                                                                                                    |                 |             |            |
|----------------------------------------------------------------------------------------------------|-----------------|-------------|------------|
| Résumé *                                                                                                    |                 | Texte       | Par défaut |
| - Affirmations 2                                                                                                    |                 |             | 8 (        |
| Liste des affirmations pour le résumé - la première affirmati                                                                                                    | ion de la liste | e est corre | ecte. *    |
| affirmation                                                                                                    |                 |             | ⊗ ~        |
|                                                                                                    |                 |             | _          |
| affirmation                                                                                                    |                 |             | © Ĵ        |
|                                                                                                    |                 |             |            |
| Aiouter affirmation                                                                                                    |                 |             |            |
|                                                                                                    |                 |             |            |
| , marce 3                                                                                                    |                 |             |            |
| AJOUTER AFFIRMATIONS 4                                                                                                    |                 |             |            |
| Opacité des étiquettes                                                                                                    |                 |             |            |
| • Adaptativité                                                                                                    |                 |             |            |
|                                                                                                    |                 |             |            |
| /alider 6 er                                                                                                    |                 |             |            |
| fallder 6 ar<br>Liste des questions *                                                                                                    |                 | Textual     | Default    |
| Ailder 6 ar<br>Liste des questions *<br>• Question et réponses possibles                                                                                                    |                 | Textual     | Default    |
| Liste des questions *    Question et réponses possibles  Question *                                                                                                    |                 | Textual     | Default    |
| Alder 6 r<br>Liste des questions *<br>• Question et réponses possibles<br>Question * 1                                                                                                    |                 | Textual     | Default    |
| Kallder       6       ar         Liste des questions *       •       Question et réponses possibles         Question *       1         Réponses possibles - la première de la liste est celle qui est j         Réponse possible                                                                                                    | uste.*          | Textual     | Default    |
| Liste des questions *    Question et réponses possibles  Question *  Réponses possibles - la première de la liste est celle qui est j  Réponse possible                                                                                                    | uste.*          | Textual     | Default    |
| allder 6 er<br>Liste des questions *<br>Question et réponses possibles<br>Question * 1<br>Réponses possibles - la première de la liste est celle qui est j<br>Réponse possible                                                                                                    | uste.*          | Textual     | Default    |
| allder 6 ar<br>iste des questions *<br>• Question et réponses possibles<br>Question * 1<br>Réponses possibles - la première de la liste est celle qui est j<br>Réponse possible<br>Réponse possible                                                                                                    | uste.*          | Textual     | Default    |
| Liste des questions *    Question et réponses possibles  Question *  Réponses possibles - la première de la liste est celle qui est j  Réponse possible  Réponse possible                                                                                                    | uste.*          | Textual     | Default    |
| Kellder       6       ar         Liste des questions *       •       Question et réponses possibles         Question *       1       1         Réponses possibles - la première de la liste est celle qui est j       Réponse possible         Réponse possible       1         Réponse possible       1         Ajouter réponse       1 | uste.*          | 2           | Default    |
| alder 6 er<br>Liste des questions *                                                                                                    | uste.*          | Textual     | Default    |
| allder 6 ar i.ste des questions *     Question t réponses possibles  Question *  Réponse possible  Réponse possible  Ajouter réponse  AJOUTER QUESTION 3                                                                                                    | uste.*          | Textual     | Default    |
| allder 6 ar<br>iste des questions *<br>• Question et réponses possibles<br>Question * 1<br>Réponses possibles - la première de la liste est celle qui est j<br>Réponse possible<br>Réponse possible<br>Ajouter réponse<br>AJOUTER QUESTION 3<br>• Opacité des étiquettes                                                                 | uste.*          | 2<br>2      | Default    |
| allder 6 ar<br>iste des questions *<br>Question t réponses possibles<br>Question *<br>Question *<br>Question *<br>1<br>Réponse possibles - la première de la liste est celle qui est j<br>Réponse possible<br>Réponse possible<br>Ajouter réponse<br>AJOUTER QUESTION 3<br>Opacité des étiquettes<br>Options générales                   | uste.*          | 2           | Default    |

A SAVOIR : Pour une création plus rapide de votre Quiz, il est possible d'utiliser l'onglet "Textual" :

- Rédigez ou copiez-collez les questions.
- Les propositions doivent figurer sur une ligne différente
- La bonne réponse est la 1<sup>ère</sup> des propositions

- 🎽 Multiple Choice / Question à choix multiple 🛛 🏣
- 1. Entrez le texte de la question
- 2. Entrez les réponses possibles
- **3. Sélectionnez les réponses correctes** en cochant la case associée à ou aux bonnes réponses.
- **4.** Il est possible de **paramétrer des feedbacks** pour chaque option de réponse
- **5. Cliquez sur "Ajouter option**" pour ajouter d'autres options de réponse.
- **6.** Dans la rubrique **"Paramètres comportementaux"**, il est possible de modifier les options de fonctionnement de la question
- Dans la rubrique "Adaptivité", il est possible de personnaliser la navigation pour renvoyer l'élève vers un point précis de la vidéo
- 8. Validez

| Question *                                                |      |
|-----------------------------------------------------------|------|
| Quand l'appel du général de Gaulle a-t-il lieu ?          |      |
| Options disponibles *                                     |      |
| ▼ Option: Le 18 juin 1940                                 | ⊗ () |
| Question *                                                |      |
| Le 18 juin 1940                                           |      |
| Réponse correcte 3                                        |      |
| Aide et feedback                                          |      |
| ✓ Option: Le 18 juin 1939                                 | 8    |
| Question *                                                |      |
| $B I \times_{z} x^{z}   I_{x} \equiv \overline{z} \equiv$ |      |
| Le 18 juin 1939                                           |      |
| body div                                                  |      |
| Réponse correcte                                          |      |
| Aide et feedback                                          |      |
| AJOUTER OPTION 5                                          |      |
| Feedback général                                          |      |
| Paramètres comportementaux                                |      |
| • Adaptativité • 7                                        |      |
| Valider 8 .mer                                            |      |

#### True/False Question / Question Vrai-Faux

 Il est possible d'associer une image ou une vidéo à l'exercice. Cette ressource apparaîtra en haut de l'exercice.

\*/x

- 2. Entrez votre affirmation.
- 3. Déterminez sa véracité
- **4. Dans les options générales, si besoin,** adaptez le *feedback* en fonction du type de réponse.
- 5. Validez

| ▶ Média • 1                        |
|------------------------------------|
| Question* 2                        |
| Bonne réponse * 3<br>● Vrai ○ Faux |
| Options générales                  |
| Adaptativité  Valider  Sprimer     |

- 🔰 Fill in the blanks / Texte à trous 🛛 🚝
- 1. Donnez un titre à votre activité H5P
- Il est possible d'associer une image ou une vidéo à l'exercice. Cette ressource apparaîtra en haut de l'exercice.

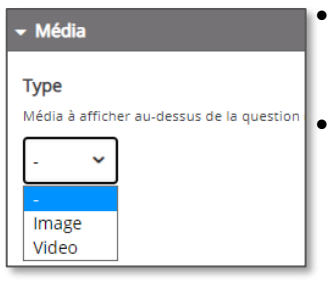

- La vidéo peut être téléchargée au format mp4, ou liée à partir de Youtube ou Vimeo.
- L'image doit être téléchargée à partir de votre disque dur en cliquant sur Ajouter
   Il faudra ajouter un texte

alternatif.

- 3. Le texte à trous est séparé en blocs. En toute logique, chaque bloc correspond à une phrase. Dans le texte :
  - Les mots que l'élève devra entrer doivent être encadrés par des astérisques \*\*
  - Si différentes possibilités de réponse existent, séparez les réponses par un slash / (ex. : \*18 juin 1940/18 juin 40\*)
  - Il est possible de laisser un indice. Celui-ci doit être introduit par deux points : (ex. : \*18 juin 1940/18 juin 40:Le mois et l'année sont attendus\*)
  - 4. Ajoutez d'autres blocs de texte si nécessaire
  - 5. Il est possible de paramétrer des feebdacks selon le score.
  - 6. Vérifiez les options générales
    - a. Par défaut, Fill in the Blanks est sensible à la casse
    - **b.** Il est possible d'accepter des fautes d'orthographe.
- 7. Validez

## 🔰 Drag and Drop / Glisser-déposer 🛛 📮

**1. Donnez un titre** à votre activité H5P : c'est le nom qui s'affichera dans votre banque de contenu.

#### Paramétrage des réglages

- Si votre activité nécessite une image de fond, cliquez sur ajouter. Une fonction de rognage sera accessible une fois l'image téléchargée.
- Modifiez la taille de l'activité si nécéssaire. Nous vous conseillons de revenir sur ce réglage une fois l'activité élaborée et visualisée une première fois.
- Validez le paramétrage en cliquant sur Next Step "Éléments de l'activité".

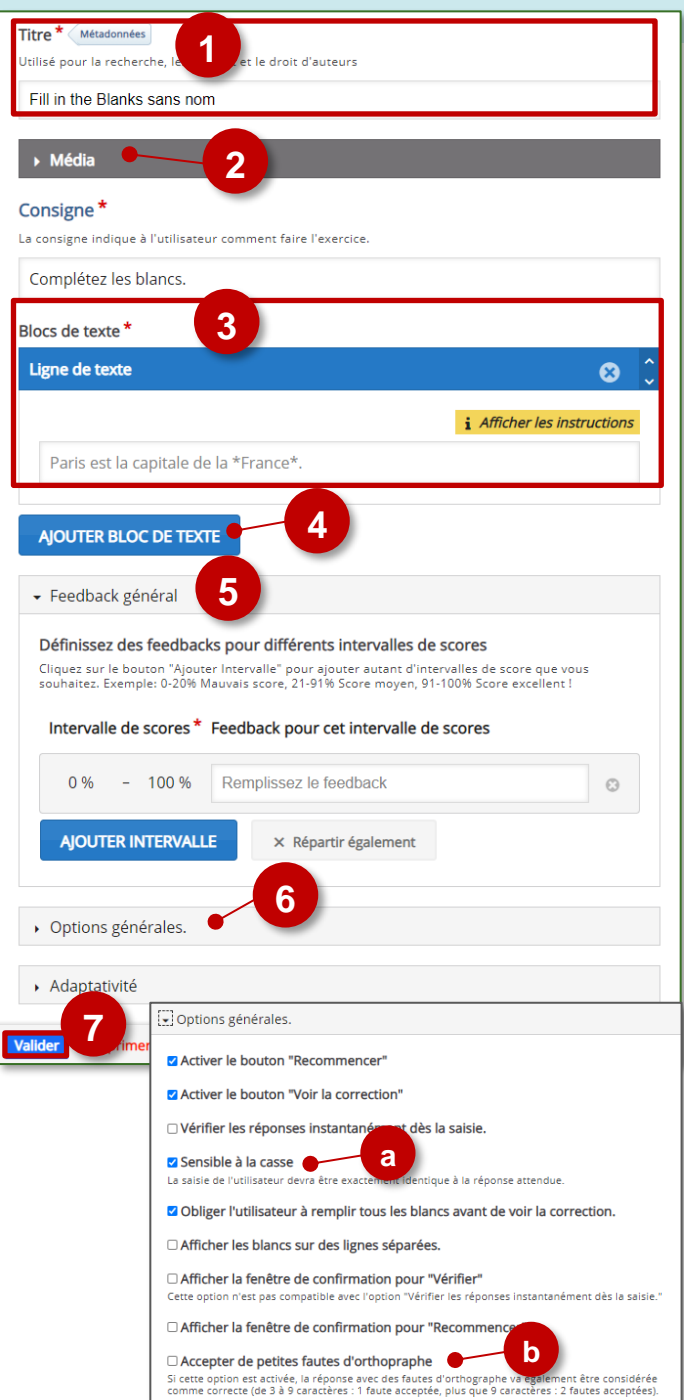

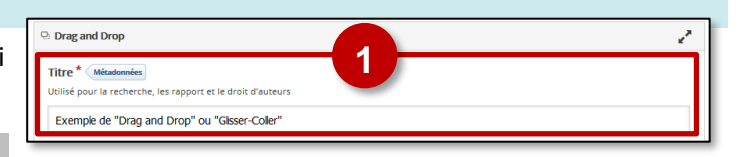

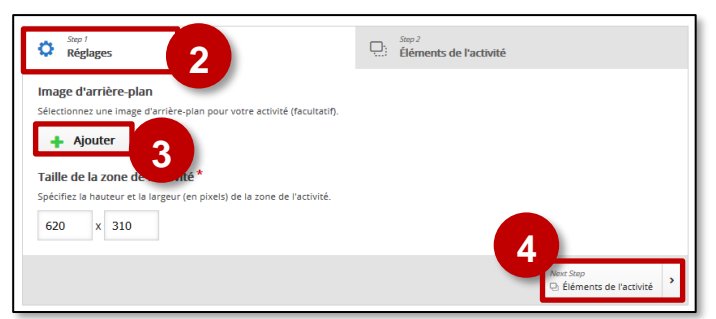

#### Paramétrage des éléments de l'activité

#### **1** Insertion des zones de dépôt

- Cliquez sur l'icône "Insérer une zone de dépôt". Vous devez créer autant de zone de dépôt que nécessaire. Une fenêtre *Etiquette* va apparaitre suite à votre clic.
- 2. Donnez un nom unique à votre zone de dépôt.
- Choisissez de rendre visible ou non le nom de l'étiquette et réglez éventuellement la transparence de votre zone de dépôt en fixant l'opacité.
- Si la zone ne peut contenir qu'un seul élément, pensez à cocher la case.
- 5. Validez. Une fenêtre de visualisation va apparaître.

Remarque : Une fois la zone de dépôt créée, elle apparaît dans la fenêtre de visualisation. Vous pouvez la sélectionner pour l'éditer , la supprimer , la copier, la coller ou la déplacer sà l'endroit où elle doit figurer.

## 6. Glissez-déposez la zone de dépôt au bon endroit.

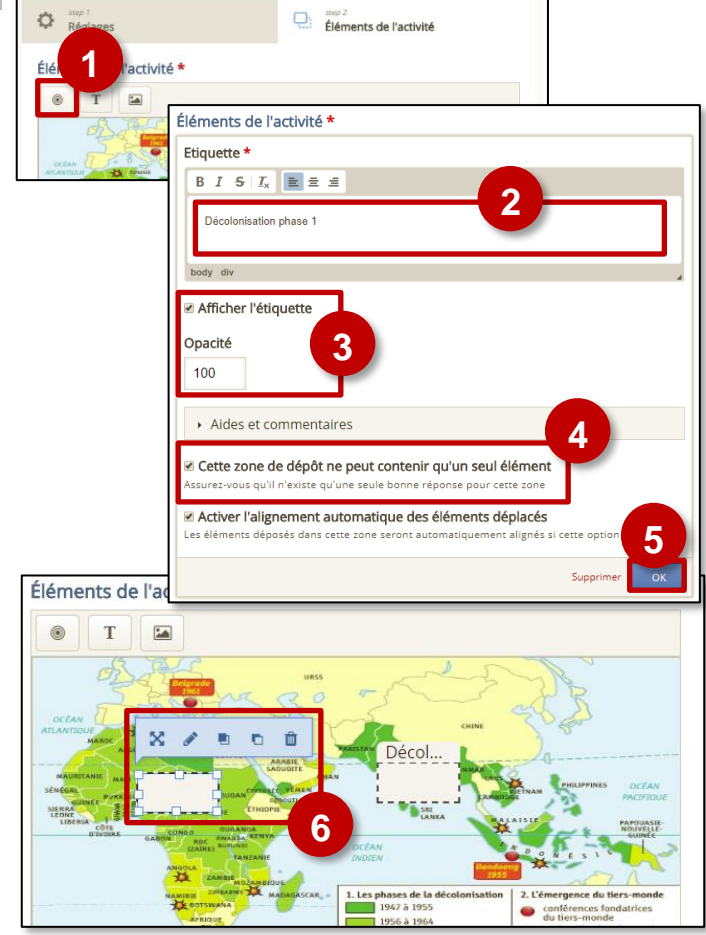

#### Insertion du texte et des images à déposer

Remarque : que vous vouliez faire glisser-déposer une image ou un texte à, le processus est identique.

- 1. Cliquez sur les icônes Texte ou Image.
- 2. Entrez le texte ou téléchargez l'image à glisserdéposer.
- **3. Déterminez les zones** de dépôt avec lesquelles l'élément **pourra être associé**.

Remarque : il s'agit juste de déterminer les endroits où l'élève pourra déposer un élément que sa réponse soit juste ou non.

4. Cochez cette case si le texte ou l'image peuvent déposés sur plusieurs zones. Dans le cas contraire, l'élément ne pourra être associé par l'élève qu'à une seule zone.

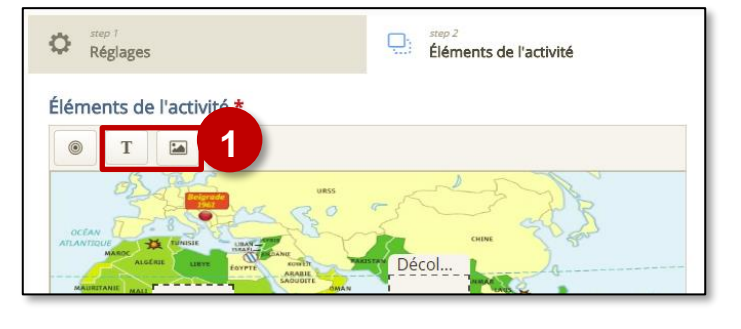

| Éléments de l'activité *                                                                                                    |
|----------------------------------------------------------------------------------------------------|
| Texte *                                                                                                    |
| Décolonisation en Afrique                                                                                                    |
| Sélectionnez les zones de dépôt                                                                                                    |
| Sélectionner tout<br>□ Phase 1<br>☑ Phase 2<br>3                                                                                     |
| Opacité                                                                                                    |
| 100                                                                                                    |
| Nombre illimité d'instances pour cet élément Cloner cet élément de sorte qu'il puisse être déposé dans plusieurs zones.  Supprint OK |

5. Validez.

#### Association zones de dépôt – bons contenus

Il faut enfin associer chacun des éléments texte ou image déplaçables à la bonne zone de dépôt afin de déterminer les réponses justes.

- Sélectionnez chaque zone de dépôt et cliquez sur modifier 
   La fenêtre d'étiquette va s'ouvrir.
- 2. Sélectionnez la ou les bonnes réponses de votre zone de dépôt.
- 3. Validez.

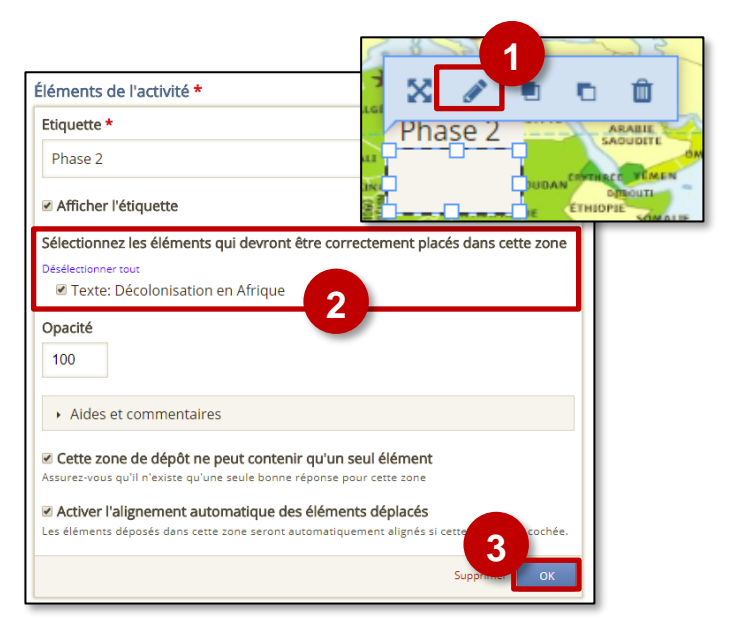

- Mark the words / Sélectionner les bons mots allo
- 1. Donnez un titre à votre activité H5P.
- 2. Modifiez la consigne si nécessaire.
- Entrez votre texte. Les mots que l'élève doit sélectionner doivent être encadrés par des astérisques
   \* (ex. : il y \*avait\* cinq personnages).
- 4. Il est possible de paramétrer des feebdacks selon le score.
- 5. Validez.

1 Titre Métado nnées lisé pour la recherche, les rapport et le droit d'auteurs Mark the Words sans nom Consigne \* 2 Expliquez ce que doit faire l'utilisateur. Cliquer sur tous les verbes dans le texte d-dessou Champ de texte 3 i Afficher les instructions Voici une réponse exacte : \*réponse\*. Feedback général 4 Définissez le feedback pour chaque intervalle de score Cliquez sur le bouton "Ajoutez Intervalle" pour ajouter autant d'intervalles que vous le souhaitez. Exemple: 0-20% Mauvais score, 21-91% Score moyen, 91-100% Score excellent ! Intervalle de score \* Feedback pour l'intervalle de score défini 0% - 100% Remplir le feedback  $\odot$ AJOUTER INTERVALLE × Répartir également Options générales

- 🔰 Drag Text / Glisser-déposer du texte 🛛 👔
- 1. Donnez un titre à votre activité H5P.
- 2. Modifiez la consigne si nécessaire.
- Entrez votre texte, y compris les mots à glisserdéposer, en respectant la syntaxe de la question.
   Des balises permettent de programmer la question :
  - Les mots ou parties de phrases à glisser déposer doivent être encadrés par des astérisques \*\* (ex: \*18 juin 1940\*)
  - Il est possible de laisser un indice pour chaque blanc. Celui doit être introduit par deux points (ex.: \*18 juin 1940/18 juin 40:Glisser et déposer la date de l'appel à la résistance\*)
  - Un *feedback* particulier peut être prévue en cas de réponse bonne ou fausse. Il est introduit entre les astérisques par un antislash \:
    - Entrez \+ pour le feedback en cas de réponse positive. Ex. :\*17 juin 1940\+La date est sue\*
    - Entrez \- pour le feedback en cas de réponse négative.Ex.:\*17 juin 1940\-Il s'agit de la veille de l'appel du général de Gaulle\*

ŧ

- 4. Il est possible de paramétrer des feebdacks selon le score.
- 5. Validez.

#### Crossroads / Aller à un temps déterminé

*Crossroads* permet, à un moment donné de la vidéo, de proposer un choix qui permettra de l'orienter vers une séquence particulière. Deux choix sont proposés par défaut mais il est possible d'en ajouter.

- 1. Entrez la question ou le texte présentant le choix proposé.
- 2. Entrez l'intitulé du choix proposé
- **3. Entrez le temps de la vidéo** vers lequel l'utilisateur sera renvoyé s'il sélectionne ce choix.
- Entrez le texte de confirmation qui apparaîtra une fois le choix effectué
- 5. Ajoutez si besoin un nouveau choix
- 6. Validez.

| Titre * Métadonnées                                                                                                    |
|----------------------------------------------------------------------------------------------------|
| Utilisé pour la recherche, les rapport et le droit d'auteurs                                                                                                    |
| Drag Text sans nom                                                                                                    |
| Consigne* 2                                                                                                    |
| Déplacez les textes dans les emplacements qui leur correspondent.                                                                                                    |
| Question *<br>Paris est la capitale de la *France*<br>3                                                                                                    |
| ✓ Opacité des étiquettes                                                                                                    |
| Définissez le feedback pour chaque intervalle de scores<br>Cliquez sur le bouton "Ajouter Intervalle" pour ajouter autant d'intervalles que vous le souhaitez.<br>Exemple: 0-20% Mauvais score, 21-91% Score moyen, 91-100% Score excellent ! |
| Intervalle de score * Feedback pour un intervalle de score défini                                                                                                    |
| 0 % - 100 % Remplir le feedback                                                                                                    |
| AJOUTER INTERVALLE × Répartir également                                                                                                    |
| Options générales.                                                                                                    |
| Adaptativité     Surger     Surger                                                                                                    |

| xte de la question                                                                                                    |
|----------------------------------------------------------------------------------------------------|
| question sur laquelle l'utilisateur doit se fonder pour faire un choix.                                                                                                    |
| ous voulez découvrir le personnage ?                                                                                                    |
| oix*                                                                                                    |
| Vers le personnage 😵 🗘                                                                                                    |
| Intitulé du choix*                                                                                                    |
| Cet intitulé sera affiché sur le bouton de choix.                                                                                                    |
| Vers le personnage                                                                                                    |
| Aller vers *                                                                                                    |
| Le moment cible vers lequel l'utilisateur sera redirigé en cliquant sur ce bouton de choix. Entrer un horodatage au for 2:55 - 2:55 - 2 |
| Texte de confirmation de choix 4                                                                                                    |
| Optionnel. Le texte de confirmation apparaît après le clic sur ce bouton de choix.                                                                                                    |
|                                                                                                    |
|                                                                                                    |
|                                                                                                    |
|                                                                                                    |
| der 6 <sup>her</sup>                                                                                                    |
|                                                                                                    |

Cette fonctionnalité vous permettra de sélectionner une portion de l'image afin de la rendre cliquable. Elle renverra vers un site internet ou une autre partie de la vidéo.

- 1. Choisissez si la zone doit renvoyer vers une autre partie de la vidéo ou un site web :
  - Si vous choisissez un site web, il faudra entrer l'adresse
- Si vous choisissez une autre partie de la vidéo il faudra entrer le temps spécifié. (Timecode)
- 2. Entrez le temps de la vidéo vers lequel l'utilisateur sera renvoyé s'il sélectionne ce choix.
- **3.** Choisissez la forme de la zone (rectangulaire, ronde, rectangulaire avec des bords arrondis)
- **4. Choisissez la couleur de la zone.** Par défaut celle-ci est transparente et n'apparaît donc pas visuellement.
- Entrez un texte alternatif. Celui-ci est utilisé pour la description audio des pages à destination des malvoyants.
- 6. Après avoir validé vos choix, il vous reste à positionner correctement l'élément dans la page en utilisant les poignées pour redimensionner et le système de glisser-déposer.

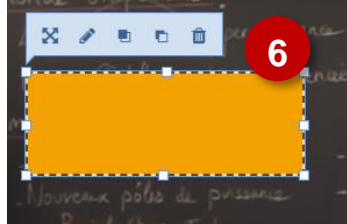

7. Validez

## Ajoutez un écran de soumission

Pour une bonne remontée des scores dans le carnet de notes Moodle, **ajoutez un écran de soumission** à la fin de votre vidéo :

- 1. Placez votre curseur à la fin de la vidéo
- 2. Cliquez sur l'étoile et ajoutez un écran de soumission

| - Destination                                                                                                    |
|----------------------------------------------------------------------------------------------------|
| Type *                                                                                                    |
| Timecode 🗸                                                                                                    |
| 2                                                                                                    |
| Aller vers Le moment cible vers lequel l'utilisateur sera redirigé en cliquant sur la zone sensible. Entrez le                                   |
| timecode au format M:SS.                                                                                                    |
|                                                                                                    |
|                                                                                                    |
| ✓ Apparence                                                                                                    |
| 3                                                                                                    |
| Forme *                                                                                                    |
| Rectangulaire V                                                                                                    |
| Couleur d'arrière-plan pour la zone sensible *                                                                                                   |
|                                                                                                    |
| ☑ Utiliser le curseur pointeur                                                                                                    |
| □ Ajouter un effet de clignotement                                                                                                    |
| Note : l'effet de clignotement est toujours activé dans l'éditeur, ce qui vous permet de trouver<br>également les zones sensibles transparentes. |
|                                                                                                    |
| - Textes                                                                                                    |
| Toute alternatif* 5                                                                                                    |
| Décrit le sujet de la zone sensible. La fonction est utilisée pour la synthèse vocale                                                            |
| Une pomme est sur la table                                                                                                    |
| Intitulé de la zone sensible                                                                                                    |
|                                                                                                    |
|                                                                                                    |
| O Montrer l'intitulé                                                                                                    |
| <b>7</b>                                                                                                    |
| Vallder Supprimer                                                                                                    |
|                                                                                                    |

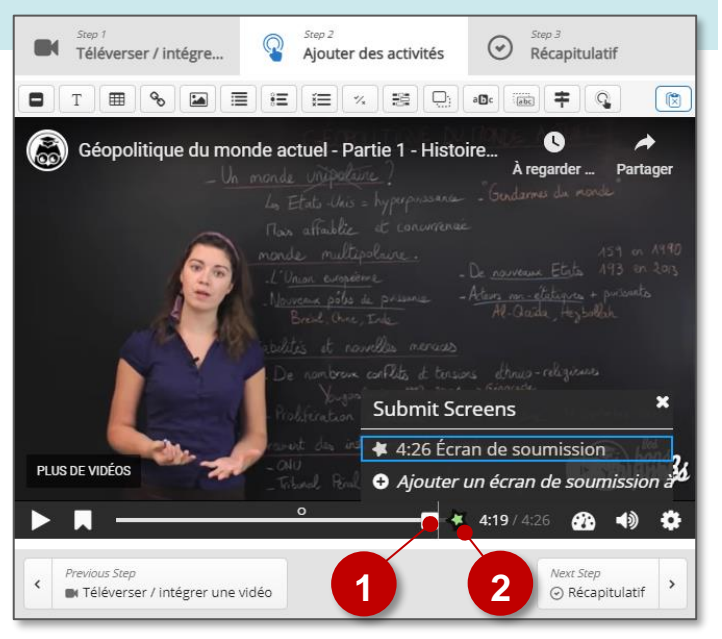

#### Step 3 : Le récapitulatif

choisir les bonnes affirmations.

Si vous le souhaitez, vous pouvez terminer le visionnage de la vidéo par un exercice récapitulatif dans lequel l'élève doit

| Ce quiz optionnel apparaîtra à la fin de la<br>vidéo. |         |  |  |
|-------------------------------------------------------|---------|--|--|
|                                                       | VALIDER |  |  |

Ce n'est en rien une obligation mais cela permet de revenir une dernière fois sur les messages et contenus clefs de la vidéo.

**Sélectionnez l'onglet "Récapitulatif"** et reportez-vous à la partie "*Statements*" du présent tutoriel pour remplir la boîte de dialogue.

| ● Éditeur de vidéo interactive                                                              | tourButtonStart           |  |  |  |  |
|---------------------------------------------------------------------------------------------|---------------------------|--|--|--|--|
| step 1         step 2           Envoyer/intégrer une vidéo         Ajouter des activité     | s step 3<br>Récapitulatif |  |  |  |  |
| Texte d'introduction *<br>Il sera affiché au-dessus de la consigne.                         |                           |  |  |  |  |
| Choisissez l'affirmation exacte.                                                            |                           |  |  |  |  |
| Résumé *                                                                                    | Texte Par défaut          |  |  |  |  |
| ✓ Affirmations                                                                              |                           |  |  |  |  |
| Liste des affirmations pour le résumé - la première affirmation de la liste est correcte. * |                           |  |  |  |  |
| affirmation                                                                                 | ⊗ ≎                       |  |  |  |  |
|                                                                                             |                           |  |  |  |  |

## ETAPE 3 : Publication

#### **OPTION 1 : Intégration dans la page de cours (ressource étiquette)**

Il est possible d'afficher directement votre module "Interactive Video" dans le cours par le biais d'une étiquette. A réserver aux modules pour lesquels il n'y aura pas de suivi des résultats.

| Activez le mode édition, cliquez sur + Ajouter une activit | té ou ressource                                                                | et sélectionne | ez la ressource                                                                 |  |
|------------------------------------------------------------|--------------------------------------------------------------------------------|----------------|---------------------------------------------------------------------------------|--|
| 1. Dans l'éditeur de texte, cliquez sur l'icône            | <ul> <li>Ajout Étiquette</li> <li>Général</li> </ul>                           |                | 1                                                                               |  |
| 2. Dans la boîte de dialogue, cliquez sur "Parcourir les   |                                                                                |                |                                                                                 |  |
| dépôts" et recherchez votre activité dans la banque        |                                                                                |                | Insérer H5P ×                                                                   |  |
| de contenu. Sélectionnez l'option Copie ou Alias           |                                                                                |                | Le contenu H5P peut être inséré <b>soit</b> en saisissant une UR                |  |
| 3. Cliquez sur le bouton "Insérer H5P". Le logo H5P        | deppsart un richier HSP.     Réglages courants     URL HSP ou dépôt de fichier |                | déposant un fichier HSP.                                                        |  |
| s'affiche dans l'éditeur de texte.                         | Restreindre l'accès                                                            |                | https://0100081j.moodle.monbureaunumeriqu Parcourir les dépôts      Options H5P |  |
| 4. Cliquez sur "Enregistrer et revenir au cours"           | <ul><li>Tags</li><li>Compétences</li></ul>                                     | 4              | Insérer HSP 3                                                                   |  |

- COPIE : l'animation H5P ne bougera plus, quelles que soient les modifications faites sur l'original
- ALIAS : les modifications ultérieures de l'original dans la banque de contenus seront répercutées sur chaque alias.

## **OPTION 2 : Diffusion d'une activité "Interactive Video" (A PRIVILÉGIER)**

Pour un bon suivi des résultats des élèves, il est :

- déconseillé de l'intégrer dans une étiquette via le bouton de l'éditeur de textes (option 1 présentée ci-dessus)
- conseillé de créer une activité H5P (bouton bleu)

Activez le mode édition, cliquez sur + Ajouter une activité ou ressource et sélectionnez l'activité

| H  | P  |
|----|----|
| H5 | ōΡ |
| ☆  | 0  |

Consultez la fiche réflexe "H5P" pour intégrer l'activité à partir de votre banque de contenu.